| ACADÉMIE<br>D'ORLÉANS-TOURS<br>Librat<br>Épairt<br>Franceid | Direction des services départementaux<br>de l'éducation nationale<br>d'Eure-et-Loir | <b>Objet</b> : 1 <sup>ère</sup> connexion aux APPS                  |  |
|-------------------------------------------------------------|-------------------------------------------------------------------------------------|---------------------------------------------------------------------|--|
|                                                             | EDUN d'Euro & Loir                                                                  | Date création : Septembre 2023                                      |  |
| Redacteur(s): Les                                           | ERON d'Eure & Loir                                                                  | Destinataire(s) : Directeurs / Enseignants du 1 <sup>er</sup> degré |  |

1- Se rendre sur https://apps.education.fr puis cliquer sur « se connecter ».

| A apps.education.fr                                                                                                    |
|----------------------------------------------------------------------------------------------------|
| Les services numériques partagés des agents de l'Éducation<br>nationale                                                                                                    |
| Vous pouvez créer un compte avec l'authentification Nationale ou manuellement un<br>compte APPS EDUCATION avec votre <b>adresse de courriel académique</b> .                                                     |
| Lors de la création de ce compte, il faudra utiliser <b>un mot de passe fort</b> , d'au moins 10<br>caractères et comprenant au moins une majuscule, une minuscule, un chiffre ainsi qu'un<br>caractère spécial. |
| En cas de changement d'académie, suivre <u>ces indications</u> , ou en cas d'homonymie (si<br>l'identifiant existe déjà), suivre ces <u>autres indications</u> .                                                 |
| SE CONNECTER                                                                                                    |
| ✓ Rester connecté(e)                                                                                                    |

2- S'identifier avec Authentification Éducation Nationale (toujours utiliser cette option).

|                     |                              |                                        |           | Francais V   |
|---------------------|------------------------------|----------------------------------------|-----------|--------------|
|                     | Se cor                       | necter                                 |           | , cirryene   |
| ¢                   | S'identi<br>Authen<br>Éducat | ifier avec<br>itification<br>ion Natio | nale      |              |
|                     | (                            | ou ———                                 |           |              |
| Nom d'utilisateur o | u courriei                   |                                        |           |              |
|                     |                              |                                        |           |              |
| Mot de passe        |                              |                                        |           |              |
| 🗌 Se souvenir de i  | moi                          |                                        | Mot de pa | sse oublié ? |
| Connexion           |                              |                                        |           |              |

3- Choisir le guichet « Académie Orléans-Tours ».

| Choisissez votre guichet d'authe | ntifi | cation  |
|----------------------------------|-------|---------|
| Academie Orleans Tours           | *     | Valider |

- 4- Saisir les identifiant et mot de passe :
  - a. Pour le compte école : ceux utilisés pour accéder à la messagerie de l'école ;
  - b. Pour le compte personnel : ceux utilisés pour accéder à votre messagerie personnelle ;

| Accédez à vos applications             |         |
|----------------------------------------|---------|
| Authentification                       |         |
| Identifiant                            |         |
| Mot de Passe <b>ou</b><br>Passcode OTP | ۲       |
|                                        | Valider |

5- Une fois authentifié, vous devez avoir l'écran suivant.

| A apps.education.fr                    |                                                  |  |  |  |
|----------------------------------------|--------------------------------------------------|--|--|--|
| INFORMATIONS                           | MON ESPACE MA STRUCTURE LES SERVICES LES GROUPES |  |  |  |
| Bienvenue sur votre espace personnel ् |                                                  |  |  |  |
| Mes groupes                            | ^                                                |  |  |  |
| Centre-Val de Lo<br>Membre             |                                                  |  |  |  |

6- L'onglet « Les services » présente l'ensemble des applications disponibles

| INFORMATIONS                                                                | MON ESPACE MA STRUCTURE LES SERVICES                | LES GROUPES                                                               |
|-----------------------------------------------------------------------------|-----------------------------------------------------|---------------------------------------------------------------------------|
| Découvrez les Service                                                       | es Numériques Partagés                              | S 📃 I                                                                     |
| Filtrer par catégories Collaboratif () Communic                             | cation (2) Documentation (0) Espace collaboratif    | Externe 6 Multimédia 2 Renater                                            |
| Stockage 6 Visio 2 Échange 6                                                |                                                     |                                                                           |
| Agenda<br>Agenda des groupes                                                | Evento<br>Planification d'événements à<br>plusieurs | Filesender<br>Échange de fichiers volumineux,<br>authentification externe |
| Ouvrir l'application +                                                      | Ouvrir l'application +                              | Ouvrir l'application +                                                    |
| France Transfert Permet aux personnes externes de vous envoyer des fichiers | Le projet Apps<br>Informations sur le projet Apps   | Mezig<br>Publier sa Biographie                                            |
| Ouvrir l'application +                                                      | Ouvrir l'application +                              | Ouvrir l'application +                                                    |
| Service de stockage et partage<br>de fichiers                               | Pad avancé - CodiMD<br>Pad avancé                   | Pod Educ<br>Outil de dépôt, enrichissement et<br>consultation de vidéos   |
| Ouvrir L'application +                                                      | Ouvrir l'application +                              | Ouvrir l'application +                                                    |

7- L'icône « + » permet d'ajouter une application dans l'onglet « Mon espace ».

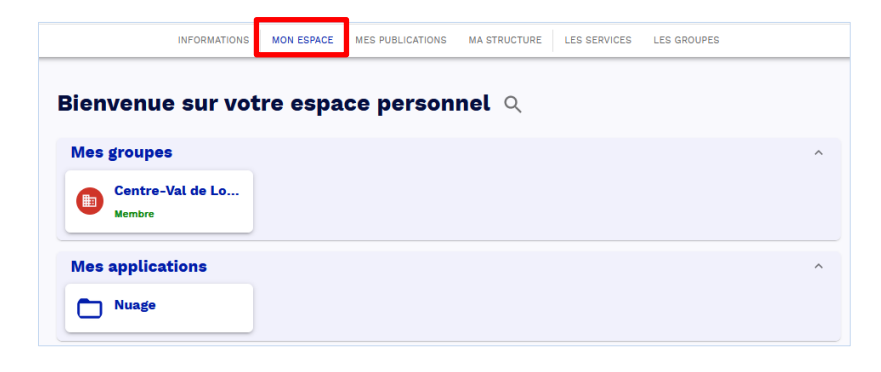